## Correctly Authorizing Adobe Digital Editions (ADE) Step-by-Step:

Common error: Students mistakenly authorize ADE in anonymous mode (or with the wrong eBook vendor) and need to deauthorize and then re-authorize the software with the correct information.

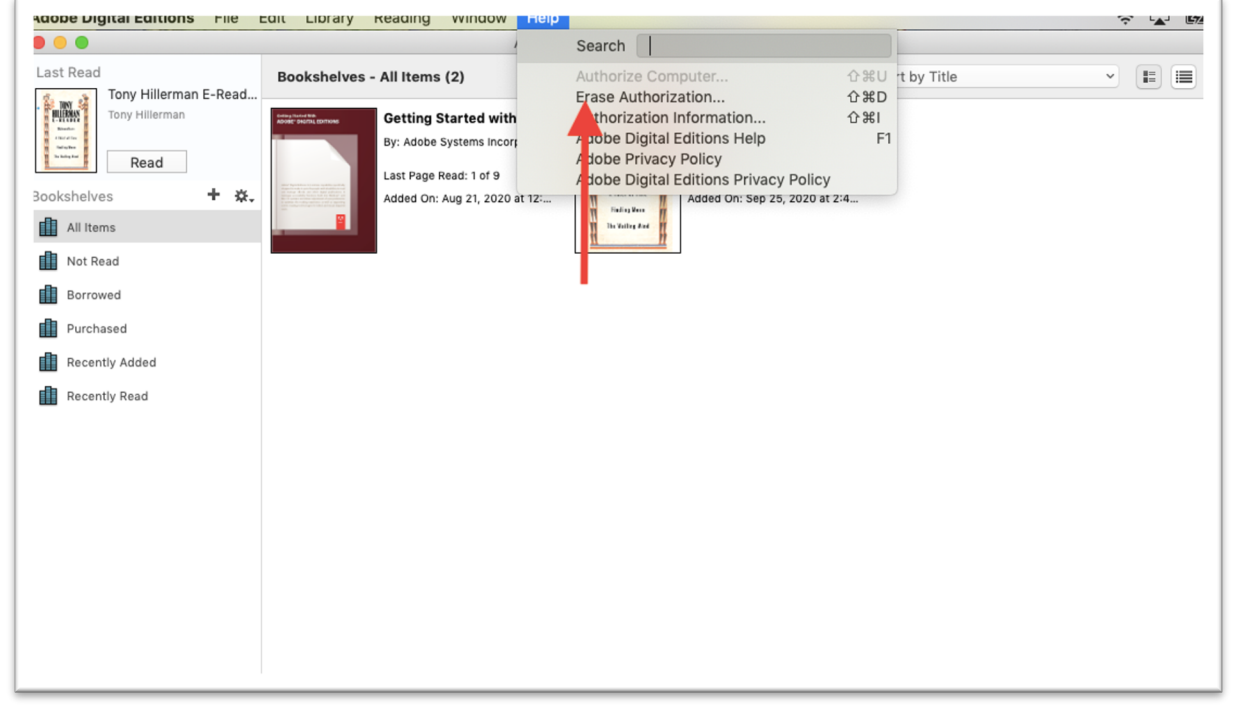

1. Students must erase the incorrect authorization

2. Student must confirm de-authorization

|                 | Adobe Digital Editions - Librar                                                                                  | у                              |       |
|-----------------|----------------------------------------------------------------------------------------------------|--------------------------------|-------|
| Last Read       | Bookshelves - All Items (2)                                                                                      | Sort by Title                  | · E = |
| Tony Hillerman  | Getting Started with Ad                                                                                          | y Hillerman E-Reader           |       |
| Filed for Filed | Computer Authorization                                                                                           |                                |       |
| Read            | Adoba Digital Editions                                                                                           |                                |       |
| Bookshelves 🕂   | *- Adobe Digital Editions                                                                                        |                                |       |
| All Items       | Erase Computer Authorization                                                                                     |                                |       |
| Not Read        | Are you sure you want to erase this computer's authorization? You may no<br>DRM protected items in your library. | o longer be able to read Adobe |       |
| Borrowed        |                                                                                                    |                                |       |
| Purchased       |                                                                                                    |                                |       |
| Recently Added  |                                                                                                    |                                |       |
| Recently Read   |                                                                                                    |                                |       |
|                 |                                                                                                    |                                |       |
|                 | Cancel                                                                                                    | Erase Authorization            |       |
|                 |                                                                                                    |                                |       |
|                 |                                                                                                    |                                |       |
|                 |                                                                                                    |                                |       |

3. ADE confirms that the device has been de-authorized

|                                                                                                    | Cuit Library Reauling Williuow neip<br>Adobe Digital Editions - Libr                                                                                                    | arv                            | °?` ' <b>▲</b> ' 1 <u>67</u> 4 |
|----------------------------------------------------------------------------------------------------|----------------------------------------------------------------------------------------------------|--------------------------------|--------------------------------|
| Last Read                                                                                                    | Bookshelves - All Items (2)                                                                                                    | Sort by Title                  | - •                            |
| Image: Second second second | Getting Started with Ad       Image: Computer Authorization         Computer Authorization       Adobe Digital Editions         Your Computer Authorization Has Been Erased       This component of the second of the second of t | red to authorize your computer |                                |
|                                                                                                    |                                                                                                    |                                |                                |

4. To access their digital materials, students will then need to re-authorize ADE

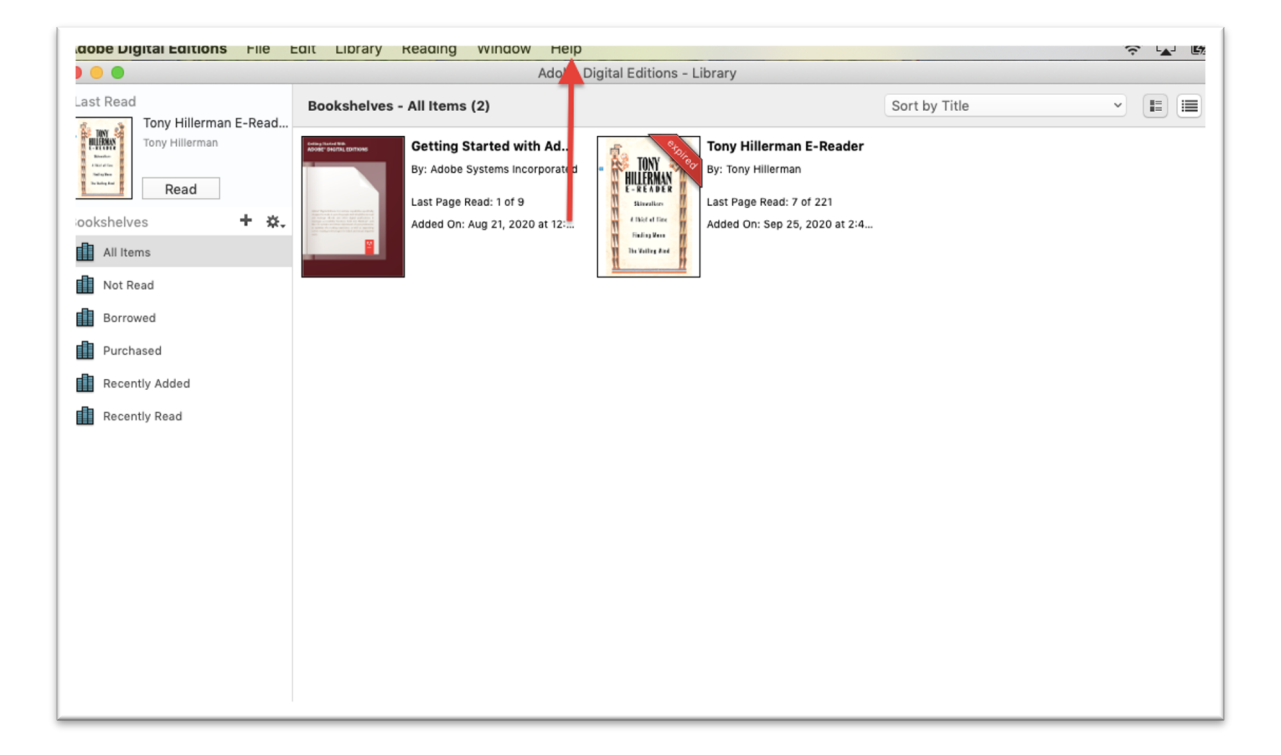

5. Authorizing Adobe Digital Editions

|                       |                               | Search                            |             |             |                           |
|-----------------------|-------------------------------|-----------------------------------|-------------|-------------|---------------------------|
| ad                    | Bookshelves - All Items (2)   | Authorize Computer                | <b>☆</b> ₩U | rt by Title | <ul> <li>III (</li> </ul> |
| Tony Hillerman E-Read |                               | Erre Authorization                | ☆ ℋD        |             |                           |
| Tony Hillerman        | Getting Started with          | Autorization Information          | 合第1         |             |                           |
|                       | By: Adobe Systems Incorr      | Addbe Digital Editions Help       | F1          |             |                           |
| Read                  | Last Page Read: 1 of 9        | Add be Privacy Policy             | aliau       |             |                           |
| lves + 🎸              | Added Op: Aug 21, 2020 at 12  | Add De Digital Editions Privacy P | OIICY       |             |                           |
|                       | Added Oil. Adg 21, 2020 at 12 | Finding Vers                      | 020 81 2.4  |             |                           |
| Items                 |                               | The Westing And                   |             |             |                           |
| Read                  |                               |                                   |             |             |                           |
|                       |                               |                                   |             |             |                           |
| rowed                 |                               |                                   |             |             |                           |
| chased                |                               |                                   |             |             |                           |
|                       |                               |                                   |             |             |                           |
| cently Added          |                               |                                   |             |             |                           |
| cently Read           |                               |                                   |             |             |                           |
|                       |                               |                                   |             |             |                           |
|                       |                               |                                   |             |             |                           |
|                       |                               |                                   |             |             |                           |
|                       |                               |                                   |             |             |                           |
|                       |                               |                                   |             |             |                           |
|                       |                               |                                   |             |             |                           |
|                       |                               |                                   |             |             |                           |
|                       |                               |                                   |             |             |                           |
|                       |                               |                                   |             |             |                           |
|                       |                               |                                   |             |             |                           |
|                       |                               |                                   |             |             |                           |
|                       |                               |                                   |             |             |                           |

6. Students must choose Campus eBookstore as the eBook vendor and use the same credentials they entered when they redeemed the code they purchased from the campus store:

| ast Read                                                             | Bookshelves - All Items (2)                                                                                                    | Sort by Title | · E |
|----------------------------------------------------------------------|----------------------------------------------------------------------------------------------------|---------------|-----|
| Read All Items                                                       | Computer Authorization  Computer Authorization  Adobe Digital Editions  Authorize Your Computer                                                                                                    | Reader        |     |
| Not Read<br>Borrowed<br>Purchased<br>Recently Added<br>Recently Read | Authorizing your computer enables you to:<br>- Easily transfer Adobe DRM protected items between multiple computers and mobile dev<br>- Read Adobe DRM-protected items on computers or mobile devices (up to six).<br>- Restore your content from backup should you ever need to re-install the OS.<br>Select Book vendor, then enter your login ID and password below<br>eBook Vendor:<br>Vendor Login ID:<br>Vendor Password:<br>•••••••••••••••••••••••••••••••••••• | ices.         |     |
|                                                                      | I want to Authorize my computer without an ID Cancel                                                                                                    | Authorize     |     |

7. ADE will confirm when the software is correctly authorized to the user's email:

|                       | Adobe Digital Editions - Library                                                                                |               |       |
|-----------------------|----------------------------------------------------------------------------------------------------|---------------|-------|
| Last Read             | Bookshelves - All Items (2)                                                                                     | Sort by Title | · E = |
| Tony Hillerman E-Read | Getting Started with Ad 6. Tony Hillerman E-Rea                                                                 | ader          |       |
| Read                  | Computer Authorization                                                                                          | _             |       |
| Bookshelves 🕂 🌣       | Your Computer Has Been Authorized                                                                               |               |       |
| Not Read              | This executer has been successfully automed to@gmail.com with a Vendor ID.                                      |               |       |
| Borrowed              | You are now ready to read Adobe DRM protected items on this machine, and easily transfer th<br>between devices. | nem           |       |
| Purchased             |                                                                                                    |               |       |
| Recently Added        |                                                                                                    |               |       |
| Recently Read         |                                                                                                    |               |       |
|                       |                                                                                                    |               |       |
|                       |                                                                                                    |               |       |
|                       |                                                                                                    |               |       |
|                       |                                                                                                    |               |       |
|                       |                                                                                                    | ок            |       |
|                       |                                                                                                    |               |       |
|                       |                                                                                                    |               |       |
|                       |                                                                                                    |               |       |

8. Once ADE is correctly authorized, students can click on the link in the email they received after redeeming the code and the eBook will automatically open in the software and be in their digital library

| Adobe Digital Editions - Library Reading Window Help                                                                                                    |                                                                                                    |               |  |  |
|----------------------------------------------------------------------------------------------------|----------------------------------------------------------------------------------------------------|---------------|--|--|
| Adobe Digital Editions Pile C<br>Last Read<br>Tony Hillerman E-Read<br>Tony Hillerman<br>Read<br>Bookshelves + &.<br>All Items<br>Not Read<br>Borrowed<br>Purchased<br>Recently Added | Contraction       Contraction       Contraction         Bookshelves - All Items (2)       By: Adobe Systems Incorporated       Tony Hillerman E-Reader         By: Adobe Systems Incorporated       By: Adobe Systems Incorporated       Ey: Tony Hillerman         Last Page Read: 1 of 9       Added On: Aug 21, 2020 at 12:       Contraction       Last Page Read: 7 of 221         Added On: Aug 21, 2020 at 12:       Contraction       Contraction       Contraction | Sort by Title |  |  |
| Recently Read                                                                                                    |                                                                                                    |               |  |  |